## GoTreatIT

## GTI laaja versio käyttöopas

Johanna Kärki Lastenreumatologi 1.11.2019 Päivitetty 7.10.2021 Tarkista, että GTI-versio on tämä

# GoTreatIT® Rheuma

CE NO986923993/0802-53288

www.diagraphit.com

COPYRIGHT © DIAGRAPHIT AS 2021

| APPLICATION VE | RSION         | V12.1.01      |                     |
|----------------|---------------|---------------|---------------------|
| DATABASE VERS  | ION:          | V30.0.0 (24   | 1.3.2020)           |
| INSTALLATION D | DATE:         | 8.5.2007      |                     |
| PATIENT ID VAL | DATION:       | Personal II   | ) number (FI)       |
| COUNTRY:       | Finland       |               |                     |
| LICENSED TO:   | Central Finla | and Central H | lospital, Jyväskylä |

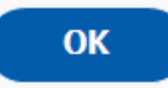

### Yleisiä ohjeita

- Uuden tiedon syöttäminen aloitetaan + ESTABLISH/NEW REGISTRATION/PRESCIBE- kohdista
- Muista tarvittaessa vaihtaa <u>oikea päivämäärä</u> tapahtumalle
- Tiedot on aina syöttämisen ja muokkaamisen jälkeen <u>tallennettava</u> (SAVE)
- Lääkitys- ja diagnoosiosioita pääsee muokkaamaan/deletoimaan kuvaruudun oikeasta alakulmasta MEDICATION DETAILS ja DIAGNOSIS DETAILS- valikoista (EDIT/DELETE)

#### Uuden potilaan syöttäminen: New patient

| SURNAME                                       | FIRST NAME                 | DATE OF BIRTH             | PERSONAL ID NUMBER (FI) (1 |          |
|-----------------------------------------------|----------------------------|---------------------------|----------------------------|----------|
| TESTI                                         | POTILAS                    | 03.03.2003                | 030303A0303                |          |
| GENDER                                        |                            |                           |                            | тн       |
| MALE                                          | FEMALE                     | Dead                      |                            |          |
|                                               |                            |                           |                            | L        |
| ETHNICITY                                     |                            | NATIVE COUNTRY            |                            |          |
| White                                         | Y                          | Timanu                    | Y                          |          |
|                                               |                            |                           |                            |          |
| Enable patient login (self                    | -serviced self assessment) |                           |                            |          |
| <ul> <li>Allow patient login witho</li> </ul> | ut password                | CHAQ Child (13-16v)       |                            |          |
| Reset login password                          |                            | Allow self assessment via | Web                        |          |
|                                               |                            |                           |                            |          |
| PATIENT ID:                                   |                            | <u> </u>                  | SAVE AND CLOSE CANCEL      |          |
|                                               |                            |                           |                            | <b>,</b> |
|                                               |                            |                           |                            |          |
|                                               |                            |                           |                            |          |
|                                               |                            |                           |                            |          |
|                                               |                            |                           |                            |          |
|                                               |                            |                           |                            |          |
|                                               |                            |                           |                            |          |
|                                               |                            | 4.1                       |                            | <b>A</b> |

#### Potilaan valinta: Surname/Select

|                                                 | SEARCH PA         | TIENT                  |            |               |
|-------------------------------------------------|-------------------|------------------------|------------|---------------|
|                                                 | TESTI             | Q                      |            |               |
| SURNAME                                         | FIRST NAME        | PERSONAL ID NUMBER     | PATIENT ID | DATE OF BIRTH |
| TESTI                                           | FORSSA            | 050505-0505            | 386        | 05.05.1905    |
| TESTI                                           | HÄMEEMLINNA       | 080808-0808            | 385        | 08.08.1908    |
| TESTI                                           | HÄMEENLINNA       | 010101-0101            | 378        | 01.01.1901    |
| TESTI                                           | POTILAS           | 030303A0303            | 411        | 03.03.2003    |
| TESTI                                           | RIIHIMÄKI         | 060606-0606            | 381        | 06.06.1906    |
| TESTI                                           | TARJA             | 020202A0202            | 423        | 02.02.2002    |
| TESTI                                           | TESTI             | 080808A0808            | 424        | 08.08.2008    |
| TESTINEN                                        | HÄMEENLINNA       | 070707-0707            | 384        | 07.07.1907    |
| TESTINEN                                        | HÄMEENLINNA       | 020202-0202            | 379        | 02.02.1902    |
| SORT BY SURNAME SORT BY DATE OF BIRTH           |                   | <b>Contact patient</b> | 📥 Self rep | orted via web |
| + NEW PATIENT CHANGE PATIENT DATA DATE 31.10.20 | 19 V BLOCK ACCESS |                        |            | SELECT CLEAR  |

| 🙏 Q Search        | DIAGN.DATA 👻 DISEASE ACT. 👻            | HEALTH STATUS - INTERVENTION | I▼ QUALITY OF LIFE ▼ DAMAG     | GE - GRAPHICS COMORBID           | ITY - EVEN               |
|-------------------|----------------------------------------|------------------------------|--------------------------------|----------------------------------|--------------------------|
|                   | DIAGNOSE                               | S                            |                                |                                  |                          |
| CURRENT DIAGNOSIS |                                        |                              | NOTES (N)                      | STATUS (S)                       |                          |
| DEBUT DATE        | DIAGNOSIS                              | STATUS                       | I Established                  |                                  |                          |
| 12.4.2021         | JIA Oligoarthritis (Persistent) (M084) | 3                            | Reoccurring                    | – No info                        |                          |
| 6.10.2020         | Juvenile Idiopathic Arthritis (M089)   | 3                            | x Ceased<br>+/- Status changed | 1 Not sur                        | e<br>v                   |
|                   |                                        |                              | 0 Remission                    | 3 Verified                       |                          |
|                   |                                        |                              | ? Other                        |                                  |                          |
| + ESTABLISH       | CEASE CHANGE STATUS                    | SELEC                        |                                |                                  |                          |
| DIAGNOSIS HISTORY |                                        |                              | DIAGNOSIS DETAILS              |                                  |                          |
| DEBUT DATE        | DIAGNOSIS                              | CESS. DATE NOTES             | Juve                           | enile Idiopathic Arthritis (M089 | )                        |
| 12.4.2021         | JIA Oligoarthritis (Persistent)        |                              | DATE SY                        | F<br>MPTOM START S N CLINICAL    | REASON/<br>DIAGNOSIS DAT |
| 6.10.2020         | Juvenile Idiopathic Arthritis          |                              | 6.10.2020                      | 7.2020 <b>3 I</b> 6              | .10.2020                 |
|                   |                                        |                              |                                |                                  |                          |
|                   |                                        |                              |                                |                                  |                          |
|                   |                                        |                              |                                |                                  |                          |
|                   |                                        |                              | COMMENT                        |                                  |                          |
|                   |                                        |                              |                                |                                  |                          |
|                   |                                        |                              |                                |                                  |                          |

## Diagnoosin (JIA+ alatyyppi, kumpikin erikseen) syöttö: Establish/Joint disorder/Juvenile Idiopathic Arthritis/Save

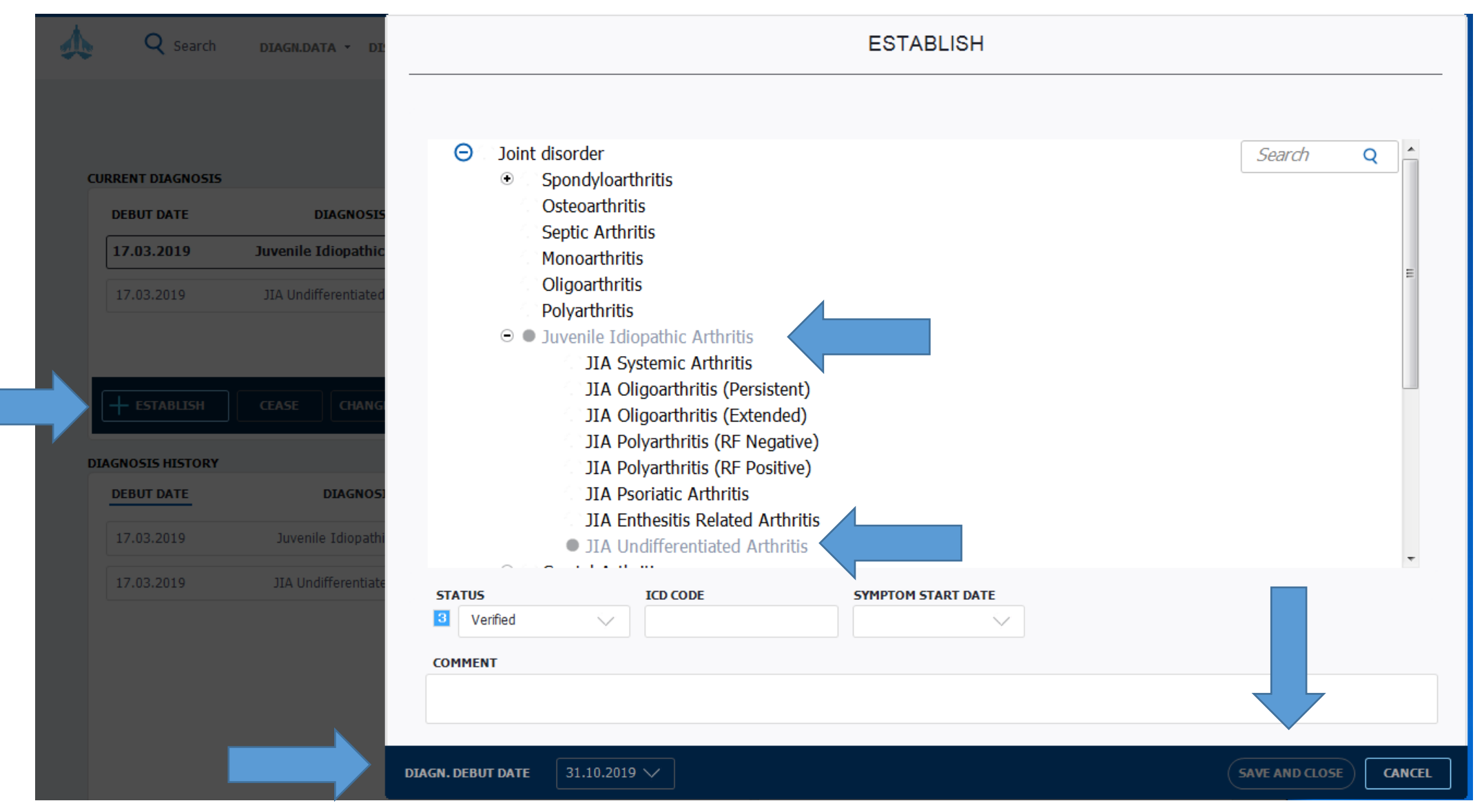

|     |                                                                                                    |                                                                                                    |                                                                                                    | ESTABLISH                                            |               |              |        |   |     |
|-----|----------------------------------------------------------------------------------------------------|----------------------------------------------------------------------------------------------------|----------------------------------------------------------------------------------------------------|------------------------------------------------------|---------------|--------------|--------|---|-----|
| Juv | venile Idiopa                                                                                                    | athic Art                                                                                                    | hritis                                                                                                    |                                                      |               |              |        |   |     |
|     | <ul> <li>Joint dis</li> <li>⊙ Spi</li> <li>Osi</li> <li>Sei</li> <li>⊕ Un</li> <li>⊙ Un</li> <li>⊙ Un</li> <li>⊙ Un</li> <li>∑uv</li> </ul> | order<br>ondyloart<br>teoarthriti<br>specified<br>JIA Sys<br>JIA Oli<br>JIA Oli<br>JIA Po<br>JIA Po<br>JIA Po<br>JIA En<br>JIA En<br>JIA Un<br>vstal Arthr<br>indromic | hritis<br>s<br>tis<br><u>Arthritis</u><br><u>pathic Arthritis</u><br>stemic Arthritis<br>igoarthritis (Persist<br>igoarthritis (Extend<br>lyarthritis (RF Neg<br>lyarthritis (RF Posi<br>oriatic Arthritis<br>thesitis Related Arth<br>differentiated Arth<br>ritis<br>rheumatism | tent)<br>ded)<br>ative)<br>tive)<br>thritis<br>mitis |               |              | Search | Q |     |
| STA | TUS                                                                                                    |                                                                                                    | ICD CODE                                                                                                    | SYMPTOM START DAT                                    | E CLINICAL DI | AGNOSIS DATE |        |   |     |
| 3   | Verified                                                                                                    | $\sim$                                                                                                    | M089                                                                                                    | 7.2021                                               | 6.10.2021     | $\sim$       |        |   |     |
| сом | MENT                                                                                                    | l                                                                                                    |                                                                                                    |                                                      |               |              |        |   |     |
|     |                                                                                                    |                                                                                                    |                                                                                                    |                                                      |               |              |        |   |     |
|     |                                                                                                    | 6 10 2021                                                                                                    |                                                                                                    |                                                      |               |              |        |   | CEI |

#### Klikkaa Juvenile Idiopathic Arthritis aktiiviseksi/Select

|                   | DIAGNOSE                       | ES               |     |                                                         |                 |       |         |        |  |
|-------------------|--------------------------------|------------------|-----|---------------------------------------------------------|-----------------|-------|---------|--------|--|
| CURRENT DIAGNOSIS |                                |                  | NOT | TES (N)                                                 | 2               | TATUS | (5)     |        |  |
| DEBUT DATE        | DIAGNOSIS                      | STATUS           |     |                                                         |                 |       |         |        |  |
| 17.03.2019        | Juvenile Idiopathic Arthritis  | 3                |     | <ul> <li>Established</li> <li>Reoccurring</li> </ul>    |                 | _     | No infe | 0      |  |
| 17.03.2019        | JIA Undifferentiated Arthritis | 3                | 3   | x Ceased                                                |                 | 1     | Not su  | ire    |  |
|                   |                                |                  | +   | <ul> <li>+/- Status chang</li> <li>Remission</li> </ul> | ed              | 2     | Probab  | oly    |  |
|                   |                                |                  |     | ! Diagnosisch                                           | anged           | 0     | venne   | u      |  |
| + ESTABLISH       | CEASE CHANGE STATUS            | SELECT           |     | ? Other                                                 |                 |       |         |        |  |
| DIAGNOSIS HISTORY |                                |                  | DIA | GNOSIS DETAI                                            | LS              |       |         |        |  |
| DEBUT DATE        | DIAGNOSIS                      | CESS. DATE NOTES |     | :                                                       | Juvenile Idiopa | thic  | Arthr   | itis   |  |
| 17.03.2019        | Juvenile Idiopathic Arthritis  |                  |     | DATE                                                    | SYMPTOM STAR    | 5     | N       | REASON |  |
| 17.03.2019        | JIA Undifferentiated Arthritis |                  |     | 17.03.2019                                              |                 | 3     | I       |        |  |
|                   |                                |                  | (   | COMMENT                                                 |                 |       |         |        |  |
|                   |                                |                  |     |                                                         |                 |       |         |        |  |
| GRAPHICS          |                                |                  |     | EDIT                                                    | DELETE          |       |         |        |  |

#### Diagn.data/Extended ILAR JIA criteria

| Θ               |                                                 | DIAGN                                                                           | IOSIS                    | S DATA                                                    |                           |              |                  |                 |
|-----------------|-------------------------------------------------|---------------------------------------------------------------------------------|--------------------------|-----------------------------------------------------------|---------------------------|--------------|------------------|-----------------|
| SYMPTO          | OM DEBUT DATE                                   | SYMPTOM AT DEBUT                                                                |                          |                                                           | CLINICAL DIAGNOSIS        | DATE         | DIAGNOSIS DAT    | E               |
| 13.05.          | .2019 🗸                                         | polvi turvoksissa                                                               |                          |                                                           | 01.06.2019                | $\sim$       | 31.10.2019       | $\sim$          |
|                 |                                                 |                                                                                 |                          |                                                           | (Ext. ILAR JIA crit. no   | t fulfilled) | (Ext. ILAR JIA c | rit. fulfilled) |
| EXTENDE         | ED ILAR JIA CRITE                               | ERIA                                                                            |                          |                                                           |                           |              | HISTORY          |                 |
|                 |                                                 |                                                                                 |                          |                                                           | ITIE                      | *            |                  |                 |
|                 |                                                 |                                                                                 |                          | PSOKIATIC AKTEK                                           |                           |              |                  |                 |
|                 | LASSIFICATION CRI                               | TERIA                                                                           |                          | CLASSIFICATION CRIT                                       | ERIA                      |              |                  |                 |
| A               | Arthritis AND Enthesiti                         | S                                                                               |                          | Arthritis AND Psoriasis                                   |                           |              |                  |                 |
| 0               | )R                                              |                                                                                 |                          | OR                                                        |                           |              |                  |                 |
|                 | Arthritis                                       |                                                                                 |                          | Arthritis and at least 2                                  | of the following:         |              |                  |                 |
|                 | OR                                              |                                                                                 |                          | Dactylitis                                                |                           |              |                  |                 |
|                 | Enthesitis                                      |                                                                                 |                          | Nail pitting or ony                                       | holysis                   |              |                  |                 |
|                 | with at least 2 of                              | the following:                                                                  |                          | Psoriasis in a first-                                     | degree relative           |              |                  |                 |
|                 | The presence of o<br>tenderness and/o<br>pain   | or a history of sacroiliac joint<br>r inflammatory lumbosacral                  |                          | SPECIFIC EXCLUSION                                        | CRITERIA: B. C. D. E      | -            |                  |                 |
|                 | The presence of F                               | H A-B27 antigen                                                                 |                          | UNDIFFERENTIATE                                           | D ARTHRITIS               | E            |                  |                 |
|                 | Onset of arthritis                              | in a male over 6 years of age                                                   |                          | CLASSIFICATION CRIT                                       | ERIA                      |              |                  |                 |
|                 | Acute (symptoma                                 | tic) anterior uveitis                                                           |                          | Arthritis that fulfills crit                              | eria in no category (e.g. |              |                  |                 |
|                 | History of ankylos                              | ing spondylitis, enthesitis                                                     |                          | OR                                                        | ce of exclusion chiena)   |              |                  |                 |
|                 | USION CRITERIA                                  | (ALL SPECIFIC CRITERIA MU                                                       | JST BE                   | ANSWERED 'NO' FOR                                         | A CLASSIFICATION          | то ве со     | RRECT)           |                 |
| A. F            | Psoriasis or a history                          | of psoriasis in the patient or first-d                                          | learee re                | lative                                                    |                           | Ye           | es No            | NA              |
| B. 4            | Arthritis in an HLA-B2                          | 27 positive male beginning after th                                             | e 6th bir                | thday                                                     |                           | Ye           |                  | NA              |
| c. <sup>A</sup> | Ankylosing spondylitis<br>Reiter's syndrome, or | s, enthesitis related arthritis, sacroi<br>acute anterior uveitis, or a history | iliitis with<br>of one o | n inflammatory bowel dise<br>of these disorders in a firs | ase,<br>t-degree relative | CY6          | es No            | NA              |
| D. F            | Presence of IgM rheu                            | matoid factor on at least 2 occasio                                             | ns at lea                | ast 3 months apart                                        | _                         | Ye           | es No            | NA              |
| E. F            | Presence of systemic                            | JIA in the patient                                                              |                          | -                                                         |                           | Ye           |                  | NA              |

| Э                  | DIAGNOSIS DATA   |                                     |                                 |
|--------------------|------------------|-------------------------------------|---------------------------------|
| SYMPTOM DEBUT DATE | SYMPTOM AT DEBUT | CLINICAL DIAGNOSIS DATE             | DIAGNOSIS DATE                  |
| 09.04.2018         | Right knee pain  | 03.06.2019                          | 17.09.2019 🗸                    |
|                    |                  | (Ext. ILAR JIA crit. not fulfilled) | (Ext. ILAR JIA crit. fulfilled) |

**Diagnoosipäivämäärällä** tarkoitetaan sitä päivämäärää, jolloin **artriitti on todettu ja hoito aloitettu** (paikallishoito/ p.o. kortisoni/ DMARD). GTI:ssä tämä merkitään kohtaan "**clinical diagnosis date**".

Diagnosis date = JIA diagnostisten kriteereiden täyttyminen.

#### Yleisnäkymä

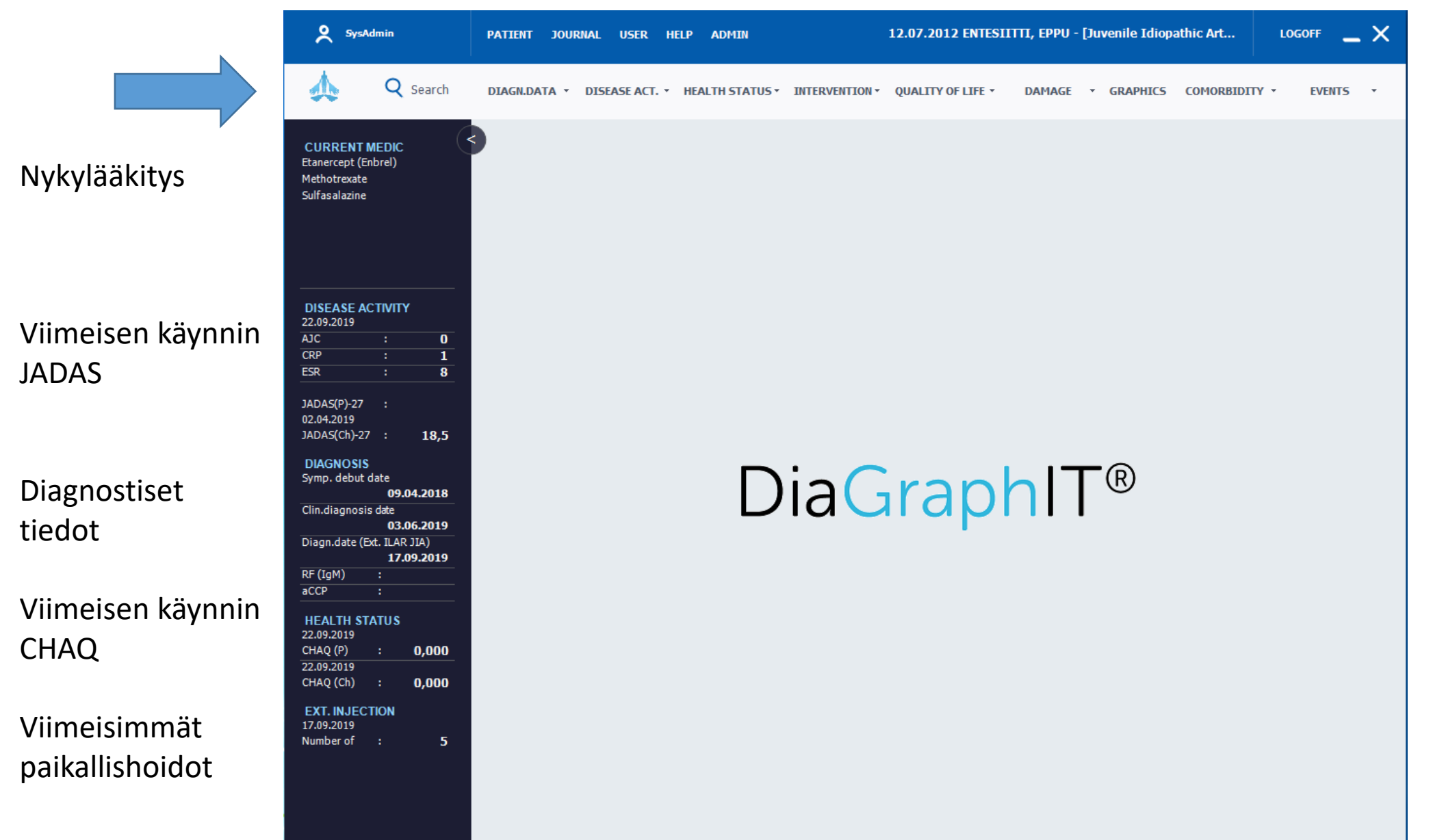

#### Otsikkovalikko

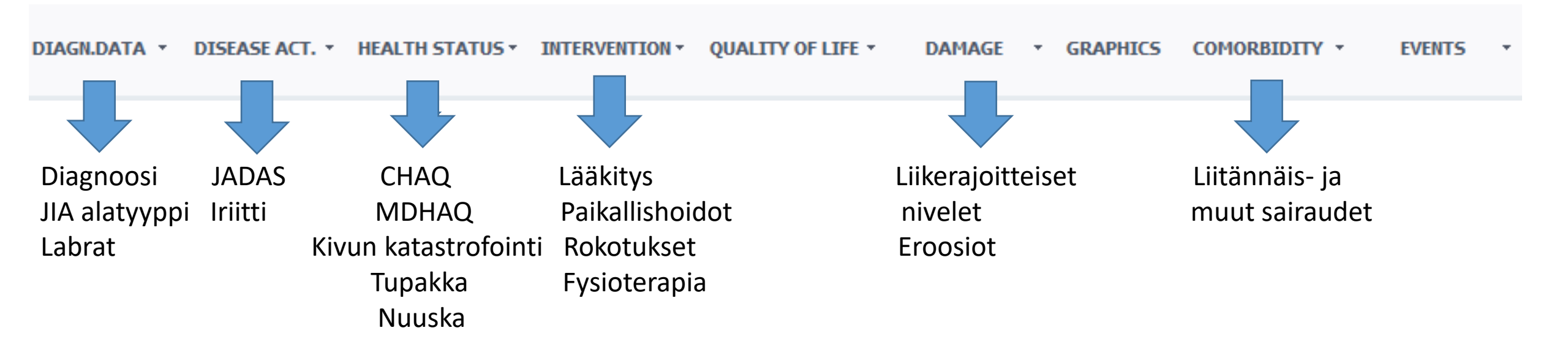

#### Diagn.data/Diagnostic test-Lab Labrojen kirjaaminen (CCPAb, RF, HLAB27)

| Search Q                                | DIAGN.DATA Y DISEASE ACT. Y H          | EALTH STATUS * INTERVENTION * QUALIT | TY OF LIFE • DAMAGE • GRAPHICS | COMORBIDITY - EVENTS |
|-----------------------------------------|----------------------------------------|--------------------------------------|--------------------------------|----------------------|
| CURRENT MEDIC<br>Adalimumab (Humira)    |                                        | DIAGNOSTIC TESTS                     | - LAB                          |                      |
| Methotrexate                            | ARTHRITIS VASCULITIS CTD               | OTHER TESTS SCREENING CVD            | EXECUTED TESTS                 | HISTORY              |
|                                         | RA ASSOCIATED IMMUNOLO                 | GICAL TESTS                          | (-) RF IgM                     | 08 10 2021           |
|                                         | Antibodies against                     | (-) (+) VALUE                        | (-) CCP<br>(-) Quantiferon     | 02.11.2019           |
|                                         | ССР                                    | - 2                                  | (-) 1-500                      |                      |
| DISEASE ACTIVITY<br>25.04.2021          | Rheumatoid Factor                      | (-) (+) VALUE                        |                                |                      |
| AJC(71) : 2                             | RF IgG                                 |                                      |                                |                      |
| ESR : 32                                | RF IgA                                 |                                      |                                |                      |
| JADAS(P)-27 :                           | RF IgM                                 | - 7                                  |                                |                      |
| 25.04.2021<br>JADAS(Ch)-27 : <b>8,7</b> | Waaler-test                            |                                      |                                |                      |
| DIAGNOSIS                               | EROSIONS                               |                                      |                                |                      |
| 6.2019                                  |                                        | (-) (+) VALUE                        |                                |                      |
| Clin.diagnosis date                     | Erosions in hands/feet                 |                                      |                                |                      |
| Diagn.date (Ext. ILAR JIA)              | Method:                                | $\sim$                               | ·                              |                      |
| 17.09.2019<br>RF (IgM) : 7              |                                        |                                      | COMMENT                        |                      |
| aCCP : 2                                | Erosions in other joints               |                                      |                                |                      |
| HEALTH STATUS<br>05.11.2019             | GOUT                                   |                                      |                                |                      |
|                                         |                                        | (-) (+) VALUE                        | GENETIC TESTS                  |                      |
| CHAQ (Ch) :                             | S-URAT                                 |                                      | (-)                            | (+)                  |
| EXT. INJECTION<br>25.04.2021            | Urate crystals in synovial fluid/tophu | s                                    | HLA-B27                        |                      |
| Number of : 2                           |                                        |                                      | Shared Epitope                 |                      |
|                                         |                                        |                                      |                                |                      |

Merkitse myös mitattu arvo, sekä positiivinen että negatiivinen, kohtaan VALUE

#### Diagn.data/Diagnostic test-Lab Labrojen kirjaaminen: ANA, ENA, DNAAb

| D ASSOCIATED IMMUNO       |               |       |          | EXECUTED TESTS  | IIISTORY   |
|---------------------------|---------------|-------|----------|-----------------|------------|
|                           | LOGICAL TESTS |       |          | (+) ANA         | 01.04.2016 |
| Antibodies against        | (-) (+)       | VALUE |          | (-) CCP         | 01.07.2015 |
| ANA                       |               | 1280  | <u> </u> | (-) Quantiferon | 01.07.2013 |
| DNA                       |               |       |          |                 | 30.03.2015 |
| Centromer                 |               |       | E        |                 |            |
| ENA                       |               |       |          |                 |            |
| SSA                       |               | 240   |          |                 |            |
| SSB                       |               | 320   |          |                 |            |
| Anti-Smith                |               |       |          |                 |            |
| RNP                       |               |       |          |                 |            |
| 5CL-70                    |               |       |          |                 |            |
| Jo-1                      |               |       |          |                 |            |
| Smooth muscle             |               |       |          |                 |            |
| Mitochondria              |               |       |          | COMMENT         |            |
| CENP-A                    |               |       | -        |                 |            |
|                           |               |       |          |                 |            |
| CRETION TESTS             | (-) (+)       | VALUE |          |                 |            |
| Schirmer's test right eye |               |       |          | GENETIC TESTS   |            |
| Schirmer's test left eye  |               |       |          | (-)             | ) (+)      |
| Saliva test               |               |       |          | HLA-B27         |            |

Merkitse myös mitattu arvo, sekä positiivinen että negatiivinen, kohtaan VALUE

#### Diagn.data/Diagnostic test-Lab Labrojen kirjaaminen (TbIFNg, ELISPOT)

|         |                              | DIAGNOSTIC TESTS        | S - LAB         |            |
|---------|------------------------------|-------------------------|-----------------|------------|
|         | ARTHRITIS VASCULITIS CTD OTH | IER TESTS SCREENING CVD | EXECUTED TESTS  | HISTORY    |
|         | TUBERCULOSIS TESTS           |                         | (-) Quantiferon | 02.11.2010 |
|         |                              | (-) (+) VALUE           | (-) T-Spot      | 02.11.2019 |
| THEN    | Mantoux                      |                         |                 |            |
| IDIFING | Quantiferon                  |                         |                 |            |
| ELISPOT | T-Spot                       |                         |                 |            |
|         | Rtg thorax                   |                         |                 |            |
|         | IMMUNOGLOBULIN               |                         |                 |            |
|         |                              | (-) (+) VALUE           |                 |            |
|         | IgG                          |                         |                 |            |
|         | IgA                          |                         |                 |            |
|         | IgM                          |                         |                 |            |
|         | VIRUS TESTS                  |                         |                 |            |
|         |                              | (-) (+) VALUE           |                 |            |
|         | Hepatitis B core antibody    |                         | COMMENT         |            |
|         | Hepatitis Bsurface antibody  |                         |                 |            |
|         | Hepatitis B surface antigen  |                         |                 |            |
|         | Hepatitis C antibody         |                         |                 |            |
|         | HIV                          |                         | GENETIC TESTS   |            |
|         |                              |                         | (-)             | (+)        |
|         |                              |                         | HLA-B27         |            |
|         |                              |                         | Shared Epitope  |            |

# Disease act/JADAS + Iriitti + kynsimuutokset + daktyliitit

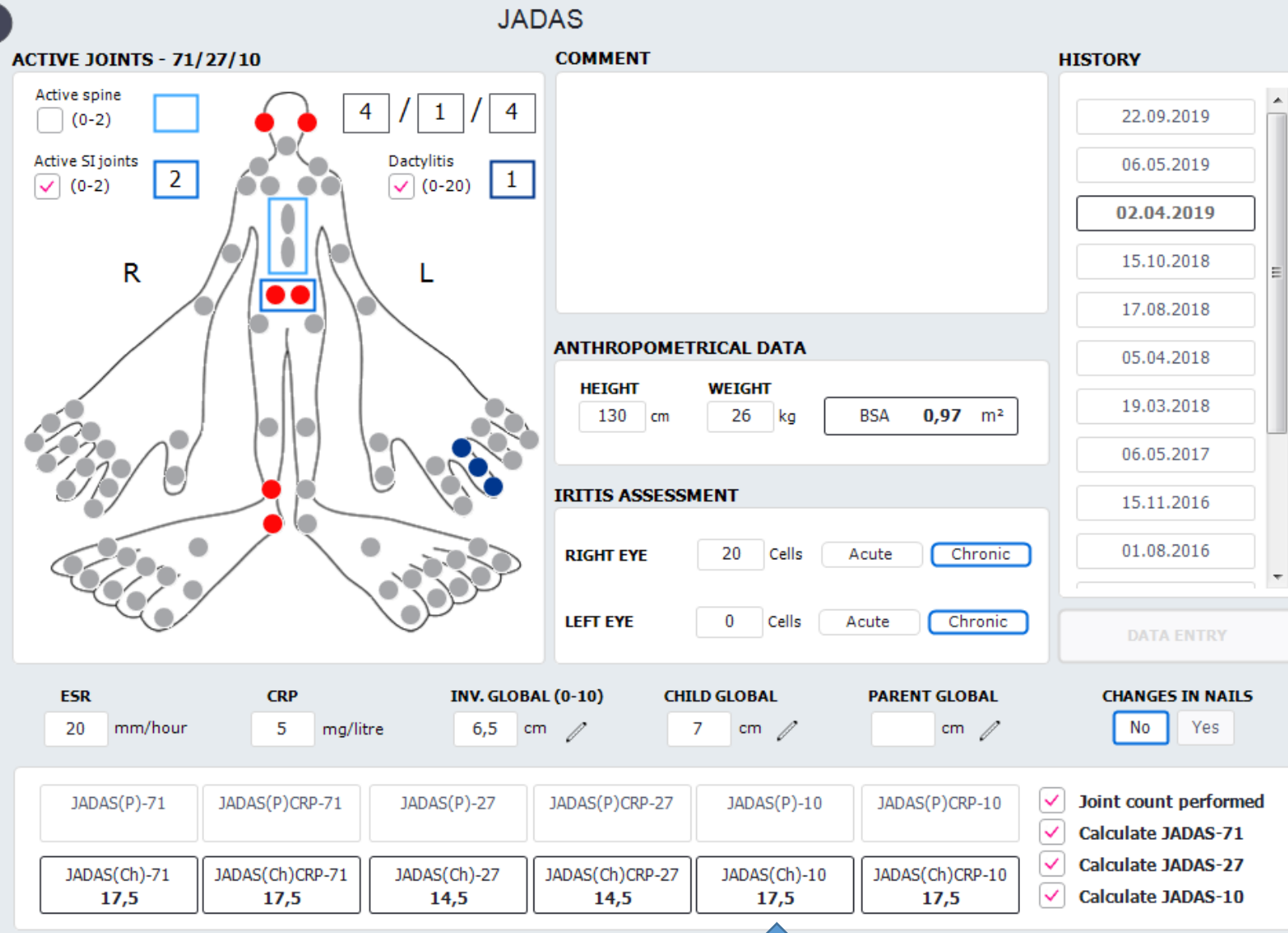

#### JADAS:

- Aktiivit nivelet (klikkaa nivelukkoon
- ESR = Lasko
- CRP
- Inv.global = Lääkärin VAS niveltaudin aktiivisuudesta
- Child global = potilaan yleis-VAS
- Parent global = Vanhemman arvioimana lapset yleis-VAS

#### IRIITTI:

- Lähin silmälääkärin tarkastus
- Oikea/vasen silmä (solut)
- Akuutti/krooninen

## Health status/CHAQ (Child/Parent)+ Patient self assessment

|                                  | HEALTH STA                                                                                                | TUS (CHAQ CHILD)                    |                                              |                        |
|----------------------------------|----------------------------------------------------------------------------------------------------|-------------------------------------|----------------------------------------------|------------------------|
| CHAQ PART 1                      | CHAQ PART 2 CHAQ PART 3 PATIENT SELF                                                                      | ASSESSMENT                          |                                              | HISTORY                |
|                                  |                                                                                                    | WITHOUT<br>ANY<br>DIFFICULTY        | H MUCH UNABLE TO NOT<br>ICULTY DO APPLICABLE | 22.09.2019             |
| Are you able to                  | dress, including tying shoelaces and doing buttons?                                                       | 0                                   |                                              | 17.09.2019             |
| Are you able to                  | shampoo your hair?                                                                                        | 0                                   |                                              | 06.05.2019             |
| Are you able to                  | remove socks?                                                                                             |                                     |                                              | 15.10.2018             |
| Are you able to                  | cut fingernails?                                                                                          |                                     |                                              | 25.06.2018             |
| Are you able to                  | stand up from a low chair or floor?                                                                       |                                     |                                              | 05.04.2018             |
| Are you able to                  | get in and out of bed?                                                                                    |                                     |                                              | 19.03.2018             |
| Are you able to                  | cut your meat?                                                                                            | 0                                   |                                              |                        |
| Are you able to                  | lift a cup or glass to mouth?                                                                             | 0                                   |                                              |                        |
| Are you able to                  | open a new cereal box?                                                                                    | 0                                   |                                              |                        |
| Are you able to                  | walk outdoors on a flat ground?                                                                           | 1                                   |                                              |                        |
| Are you able to                  | climb up five steps?                                                                                      | 1                                   |                                              |                        |
| AIDS OR DEV                      | ICES                                                                                                    |                                     | HELP FROM ANOTHER PERSON                     | SCORE                  |
| Walker<br>Crutches<br>Wheelchair | <ul> <li>Special or built-up chair</li> <li>Built up pencil or special utensils</li> <li>Other</li> </ul> | pun, long-landred shoe norfl, etc.) | Arising<br>Eating<br>Walking                 | CHAQ (Ch) 0<br>(0-3) 0 |

## Health status/CHAQ (Child/Parent)+ Patient self assessment + koululiikunta

|                          | HEALTH S              | TATUS (CHAQ CHII   | LD)                                       |                                               |
|--------------------------|-----------------------|--------------------|-------------------------------------------|-----------------------------------------------|
| HAQ PART 1 CHAQ PART 2   | CHAQ PART 3 PATIENT S | ELF ASSESSMENT     |                                           | HISTORY                                       |
| PAIN<br>45 mm            | JOINT PAIN<br>30 mm   | BACK PAIN<br>20 mm | BACK PAIN AT NIGHT                        | 22.09.2019<br><b>17.09.2019</b><br>06.05.2019 |
| FATIGUE                  | RHEUMATIC ACTIVITY    | MORNING STIFFNESS  | CHANGE OF CONDITION                       | 15.10.2018                                    |
| 30 mm                    | mm                    | 1,00 🗸 hours       | Worse 🗸                                   | 25.06.2018                                    |
| PHYSICAL EXERCISE        |                       |                    | PATIENT SATISFACTION                      | 05.04.2018                                    |
| 3 or more times per week | k                     | $\sim$             | Worse 🗸                                   | 19.03.2018                                    |
| PASS1                    | PASS2                 | MCII               | SPORTS AT SCHOOL                          |                                               |
| ×                        | $\sim$                | $\sim$             | I partly participate in sports $\searrow$ |                                               |
| RAPID3                   |                       |                    |                                           |                                               |
| (0-30)                   | (0-10)                | SEVERITY           |                                           |                                               |
| MM mm                    | CHILD GLOBAL<br>cm    |                    |                                           |                                               |
| COMMENT                  |                       |                    |                                           | SCORE                                         |
|                          |                       |                    |                                           | CHAQ (Ch) 0,875<br>(0-3) 0,875                |

#### Health status/MDHAQ: FN/PS (käytössä aikuispuolella, sopii nuorisopolille))

| HEALT                                                        | 'H STATUS                      | (MDHAQ)                      |                              |                   |                          |
|--------------------------------------------------------------|--------------------------------|------------------------------|------------------------------|-------------------|--------------------------|
| MDHAQ PATIENT SELF ASSESSMENT                                |                                |                              |                              |                   | HISTORY                  |
| Over the last week, were you able to                         | WITHOUT ANY<br>DIFFICULTY<br>0 | WITH SOME<br>DIFFICULTY<br>1 | WITH MUCH<br>DIFFICULTY<br>2 | UNABLE TO DO<br>3 | 22.09.2019               |
|                                                              |                                |                              |                              |                   | 17.09.2019               |
| dress yourself, including tying shoelaces and doing buttons? | 0                              |                              |                              |                   | 06.05.2019               |
| get in and out of bed?                                       | 0                              |                              |                              |                   | 15.10.2018               |
| lift a full cup or glass to your mouth?                      | 0                              |                              |                              |                   | 25.06.2018               |
| walk outdoors on flat ground?                                |                                | 1                            |                              |                   | 05.04.2018               |
| wash and dry your entire body?                               | 0                              |                              |                              |                   | 19.03.2018               |
| bend down to pick up clothing from the floor?                | 0                              |                              |                              |                   |                          |
| turn regular faucets on and off?                             |                                | 1                            |                              |                   | SCORE                    |
| get in and out of a car?                                     | 0                              |                              |                              |                   | M-HAO(0-3) 0,25          |
| walk 2 miles (3 km)?                                         |                                | 1                            |                              |                   |                          |
| participate in sports and games as you would like?           |                                | 1                            |                              |                   | (0-3) (0,4               |
| get a good night's sleep?                                    |                                |                              | 2                            |                   | MDHAQ (PS)<br>(0-3) 1,25 |
| deal with the usual stresses of daily life?                  |                                | 1                            |                              |                   | HAQ(0-3)                 |
| deal with feelings of anxiety or being nervous?              |                                | 1                            |                              |                   | Βαινι ΗΔΟ                |
| deal with feelings of depression or feeling blue?            |                                | 1                            |                              |                   | (0-24)                   |

#### Health status/pain catastrophizing

| )                               | PAIN CATASTROPHIZING           | 3              |                             |
|---------------------------------|--------------------------------|----------------|-----------------------------|
| PAIN CATASTROPHIZING            |                                |                | HISTORY                     |
| When I feel pain                |                                |                | 22.09.2019                  |
| It is terrible and I feel it is | never going to get any better. |                |                             |
| 0                               | 2 3 4                          | 5 6            |                             |
| Never do that                   | Sometimes do that              | Always do that |                             |
| I feel I can't stand it anym    | ore.                           |                |                             |
| t o                             | 2 3 4                          | 5 6            |                             |
| Never do that                   | Sometimes do that              | Always do that |                             |
|                                 |                                |                | SCORE<br>Score 2<br>(0-6) 2 |

### Health status/Cigarette smoking

| OBARETTE                             | SMOKING                        |                                 |
|--------------------------------------|--------------------------------|---------------------------------|
| CIGARETTE SMOKING                    |                                | HISTORY                         |
| Do you smoke cigarettes?             | Yes No                         | 22.10.2019                      |
| Have you smoked cigarettes before?   | Yes No                         | 22.09.2019                      |
| At what age did you start smoking?   | 14 years                       |                                 |
| At what age did you stop smoking?    | years                          |                                 |
| How much do/did you typically smoke? | Less than a half 20-pack a day |                                 |
|                                      |                                |                                 |
|                                      |                                |                                 |
|                                      |                                |                                 |
|                                      |                                |                                 |
|                                      |                                | SCORE                           |
|                                      |                                | CIGARETTE 0,8<br>PACK YEARS 0,8 |

### Health status/Using snuff

| US                                                         | SING SNUFF |                             |
|------------------------------------------------------------|------------|-----------------------------|
| USING SNUFF                                                |            | HISTORY                     |
| Do you use snuff regularly?<br>Have you used snuff before? | Yes Ves    | No 22.10.2019 22.09.2019 No |
| At what age did you start using snuff?                     | 13 years   |                             |
| At what age did you stop using snuff?                      | years      |                             |
|                                                            |            |                             |
|                                                            |            |                             |
|                                                            |            |                             |
|                                                            |            |                             |
|                                                            |            |                             |
|                                                            |            | SCORE                       |
|                                                            |            | SNUFF YEARS 4               |

### Intervention/Medication = Lääkitys

| URRENT MEDICA          | TION                                 |         |               |         | ADM. COMMENT                                                                                                    |
|------------------------|--------------------------------------|---------|---------------|---------|----------------------------------------------------------------------------------------------------|
| START DATE             | DRUG                                 | DOSE    | INTERVAL      | ADM     |                                                                                                    |
| 25.04.2017             | Etanercept (Enbrel) (mg)             | 50      | Once a week   | SC      | COMMENT                                                                                                    |
| 21.04.2016             | Sulfasalazine (mg)                   | 2000    | Every day     | PO      |                                                                                                    |
|                        | Nykylääkitys                         |         |               |         | NOTES (N)                                                                                                    |
| Uusi lääl<br>+ prescri | KE LOPETUS ANNO<br>BE CEASE CHANGE D |         | COMMENT DAT   | A ENTRY | !     Adverse effect     I     Prescribed       0     No effect     +/-     Dose changed/given       *     Comment      >1 course       ?     Other     X     Cessation |
| IEDICATION HIST        | ORY                                  |         |               |         | MEDICATION DETAILS                                                                                                    |
| START DATE             | DRUG                                 | CESSATI | ON DATE NOTES |         | Etanercept (Enbrel) (mg)                                                                                                    |
| 25.04.2017             | Etanercept (Enbrel) (mg)             |         |               |         | DATE DOSE INTERVAL N EFFICACY A                                                                                                    |
| 21.04.2016             | Sulfasalazine (mg)                   |         |               |         | 25.04.2017 50 Once a week I                                                                                                    |
| 04.05.2015             | Methotrexate (mg)                    | 21.04   | .2016 !       |         | Muokkaus                                                                                                    |
|                        | Lääkityshis                          | storia  |               |         | REASON ADVERSE EFFECT                                                                                                    |
| MEDICATION GR          | LOUPS                                |         |               |         | COMMENT                                                                                                    |
|                        |                                      |         |               |         |                                                                                                    |

#### Lääkitys/Uusi lääke: Prescribe/Drug/Dose/Interval

Muista tarkistaa myös biologisen lääkkeen kauppanimi!

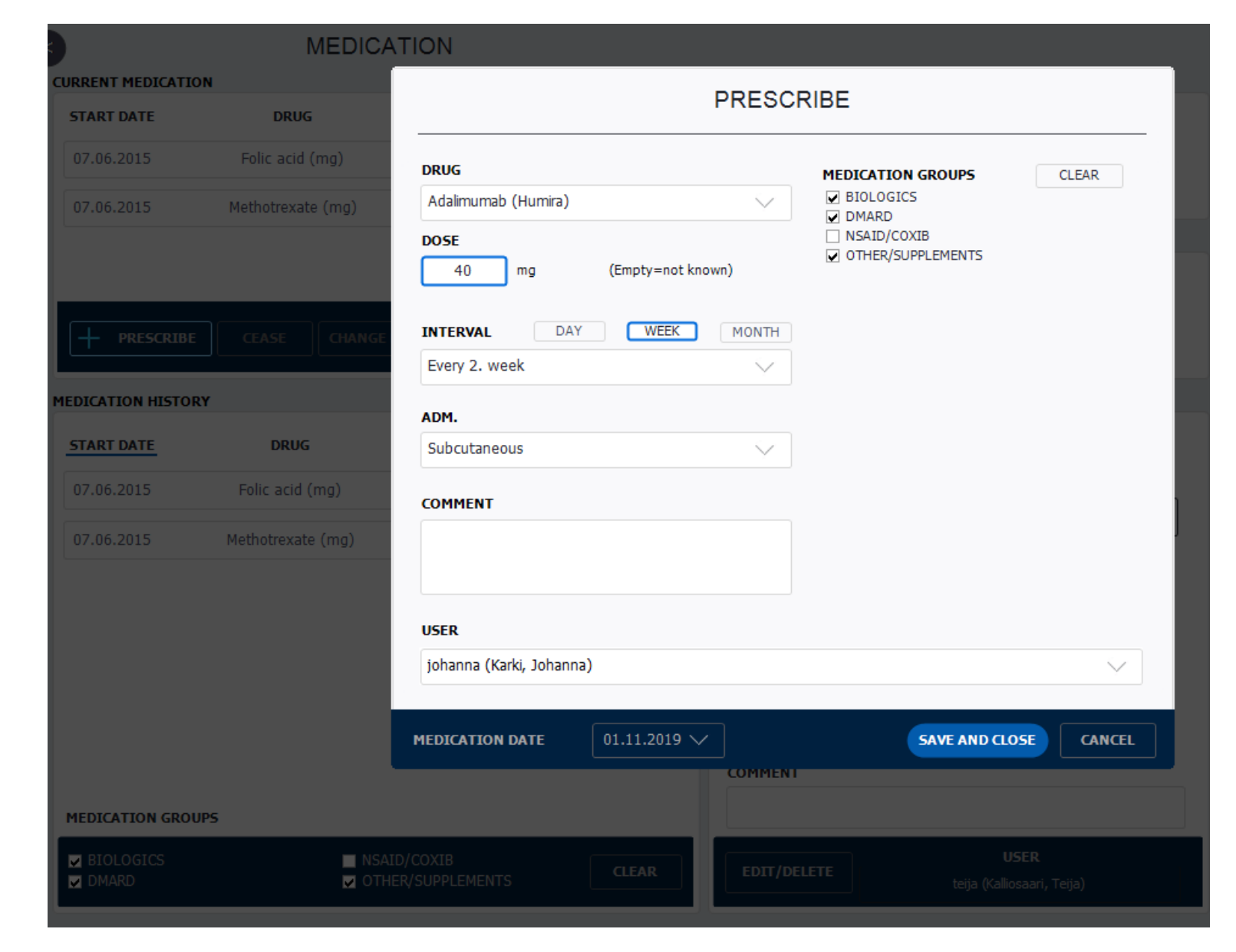

#### Lääkitys/Lääkkeen lopetus: Cease/lopetuksen syy

| N                          |                               | ADVERSE EFFECT                                                                                                    |        |   |
|----------------------------|-------------------------------|----------------------------------------------------------------------------------------------------|--------|---|
| RRENT MEDICATION           | Methotrexate (m               | ⊕ ☐ Infections                                                                                                    | Search | Q |
| START DATE DRUG            |                               | 🕀 🗌 Cancer                                                                                                    |        |   |
| 01.11.2019 Adalimumab (Hur | Adverse effect                | Hematology                                                                                                    |        |   |
| 07.06.2015 Folic acid (    | No effect                     | ⊕ _ Immunology                                                                                                    |        |   |
|                            | Costs                         | Endocrinology/metabolism                                                                                                    |        |   |
| 7.06.2015 Methotrexat      | Pregnancy                     | Orgen State State S |        |   |
|                            | Patient decision              | 🕀 🗌 Nervous system                                                                                                    |        |   |
| PRESCRIBE CEASE            | Remission                     | 🕀 🗌 Eyes                                                                                                    |        | : |
|                            | Patient died                  | 🕀 🗌 Ears                                                                                                    |        |   |
| ICATION HISTORY            | Other<br>Unknown              | 🕀 🗌 Cardiac/vascular system                                                                                                    |        |   |
| ART DATE DRUG              | Infection                     | Respiratory system                                                                                                    |        |   |
| 1.11.2019 Adalimumab (Hur  | Other serious illne:          | 🕀 🗌 Nose                                                                                                    |        |   |
| 7.06.2015 Folic acid (     | Surgery<br>Suboptimal efficac | ⊖ _ GI tract                                                                                                    |        |   |
|                            | Relapse/increased             | Diarrhea                                                                                                    |        |   |
| 7.06.2015 Methotrexate     | weight increased/             | ✓ Nausea                                                                                                    |        |   |
|                            | EFFICACY                      | Vomiting 01.11.2019                                                                                                    |        |   |
|                            |                               | Colitis                                                                                                    |        |   |
|                            | COMMENT                       | Abdominal pain                                                                                                    |        |   |
|                            |                               | Acute pancreatitis                                                                                                    |        |   |
|                            | USER                          | 🕀 🗌 Mouth                                                                                                    |        |   |
|                            | johanna (Karki, Joh           |                                                                                                    |        |   |
|                            |                               | OK Cancel                                                                                                    |        |   |
|                            | CESSATION DATE                |                                                                                                    |        |   |

#### Lääkitys/Annoksen tai annostelutavan muutos: Change dose

| RRENT HEDICATION  START DATE DRUG DOSE INTERVAL ADM  COMMENT  COMMENT  COMM | )                 | MEDICA            | TION |                                             |                           |                            |                      |
|----------------------------------------------------------------------------------------------------|-------------------|-------------------|------|---------------------------------------------|---------------------------|----------------------------|----------------------|
| START DATE       DRUG       DOSE       INTERVAL       ADM         01.11.2019       Methotrexate (mg)       15       Once a week       PO       CHANGE DOSE         + PRESCRIBE       CCASE       MANCE DOSE       Methotrexate (mg)       ADM.       Subcutaneous         START DATE       DRUG       CEF       Methotrexate (mg)       ADM.       Subcutaneous         START DATE       DRUG       CEF       CHANGE EASON       SERUM CONCENTRATION         START DATE       DRUG       CEF       CHANGE REASON       SERUM CONCENTRATION         0.1.11.2019       Methotrexate (mg)       Methotrexate (mg)       SERUM CONCENTRATION         Patient decision       Modersion       Serum ConCENTRATION       SERUM CONCENTRATION         New Free       Contra week       Serum ConCENTRATION       SERUM CONCENTRATION         OL11.2019       Methotrexate (mg)       Serum ConCENTRATION       SERUM CONCENTRATION         OL11.2019       Methotrexate (mg)       Serum ConCENTRATION       SERUM CONCENTRATION         Subportion Concer       Other       Serum ConCENTRATION       SERUM CONCENTRATION         Other       Subportion Concer       Serum ConCENTRATION       SERUM CONCENTRATION         Subportion Concer       Subportion Concer       Serum                                                                                                    | URRENT MEDICATION |                   |      |                                             |                           | ADM. COMMENT               |                      |
| D1.11.2019       Methotrexate (mg)       15       Once a week       PO       COMMENT         CHANGE DOSE       CHANGE DOSE       Methotrexate (mg)       ADM.         CHANGE DOSE       Methotrexate (mg)       NEW DOSE       ADM.         EDICATION HISTORY       IS       mg       (Empty=not known)       Subcutaneous         START DATE       DRUG       CES       CHANGE REASON       SERUM CONCENTRATION         SERUM CONCENTRATION       Once a week       SERUM CONCENTRATION       SERUM CONCENTRATION         01.11.2019       Methotrexate (mg)       No effect       SERUM CONCENTRATION       SERUM CONCENTRATION         Near remission/no need       Pregnancy       Predient diedision       Near remission/no need       SERUM CONCENTRATION         Near remission/no need       Pregnancy       Student diedision       SERUM CONCENTRATION       SERUM CONCENTRATION         Unknown       Infection       Cancer       Other serious illness/condition       Surgery       Suboptimal efficacy       METHOD                                                                                                    | START DATE        | DRUG              | DOSE | INTERVAL                                    | ADM                       |                            |                      |
| CHANGE DOSE                                                                                                    | 01.11.2019        | Methotrexate (mg) | 15   | Once a week                                 | РО                        |                            | COMMENT              |
| Methotrexate (mg)     START DATE     DRUG     CHANGE REASON     CHANGE REASON     CHANGE REASON     CHANGE REASON     SERUM CONCENTRATION     Once a week     CHANGE REASON     SERUM CONCENTRATION     SERUM CONCENTRATION     Costs   Comorbidity   Pregnancy   Patient decision   Mb decision   Methotrexate (mg)     Nue wer remission/no need   Patient died   Other   Infection   Singery   Subptimal efficacy   Subptimal efficacy                                                                                                    |                   |                   |      |                                             |                           | CHANGE D                   | OSE                  |
| NEW DOSE ADM.   EDICATION HISTORY IS   START DATE DRUG   O1.11.2019 Methotrexate (mg)     New remission   Once a week   Costs   Costs   Costs   Costs   Patient decision   Moder remission/no need   Patient died   Other serious illness/condition   Strand died   Strand died   Drug ANTIBODIES   Strand died   Strand died   Strand died   Once a week      Patient decision   MD decision   Drug ANTIBODIES   Strand died   Other serious illness/condition   Subporting efficacy   Coher serious illness/condition   Subporting efficacy   Charge matching                                                                                                    |                   |                   |      | Methotrexat                                 | æ (mg)                    |                            |                      |
| PRESCRIBE CEASE CHANCE DOSE     15 mg        START DATE DRUG     01.11.2019 Methotrexate (mg)     15 mg        15 mg        15 mg        15 mg           15 mg        15 mg           15 mg                     15 mg                   15 mg                                                                                                    <                                                                                                    |                   |                   |      | NEW DOSE                                    |                           |                            | ADM.                 |
| START DATE DRUG   O1.11.2019 Methotrexate (mg)     Methotrexate (mg)     Image: Constance of the constance of the constance of                                                                                                    | PRESCRIBE         | CEASE             | DOSE | 15 mg                                       | 1                         | (Empty=not known)          | Subcutaneous         |
| START DATE       DRUG       CES         01.11.2019       Methotrexate (mg)       Adverse effect       SERUM CONCENTRATION         Adverse of efficacy       Costs       SERUM CONCENTRATION         Costs       Costs       REFERENCE AREA LEVEL         Pregnancy       Patient decision       MD decision         No driet       Unknown       Near remission/no need         Patient ded       Other       SERUM CONCENTRATION         Other       Unknown       Reference AREA LEVEL         Other serious illness/condition       Serum Concentration         Studeptimal efficacy       METHOD                                                                                                    | EDICATION HISTORY |                   |      | INTERVAL                                    | DAY                       | WEEK MONTH                 | EFFICACY             |
| START DATE     DRUG     CES     CHANGE REASON     SERUM CONCENTRATION       01.11.2019     Methotrexate (mg)     Adverse effect     SERUM CONCENTRATION       DRUG     Costs     Costs     REFERENCE AREA LEVEL       Dregnancy     Patient decision     DRUG ANTIBODIES       Patient died     SERUM CONCENTRATION       Other     Other     DRUG ANTIBODIES       DRUG Corcer     Other     SERUM CONCENTRATION       DRUG ANTIBODIES     SERUM CONCENTRATION     SERUM CONCENTRATION                                                                                                    |                   |                   |      | Once a week                                 |                           | $\sim$                     |                      |
| 01.11.2019       Methotrexate (mg)       Adverse effect       SERUM CONCENTRATION         No effect       Loss of efficacy       REFERENCE AREA LEVEL         Costs       Comorbidity       Representation         Pregnancy       Patient decision       DRUG ANTIBODIES         Patient died       SERUM CONCENTRATION         No effect       SERUM CONCENTRATION         Patient decision       DRUG ANTIBODIES         Patient died       SERUM CONCENTRATION         Other       Other         Infection       REFERENCE AREA LEVEL         Other serious illness/condition       REFERENCE AREA LEVEL         Other serious illness/condition       METHOD                                                                                                    | START DATE        | DRUG              | CES! | CHANGE REASO                                | N                         |                            | SERUM CONCENTRATION  |
| Costs       REFERENCE AREA LEVEL         Pregnancy       Patient decision         MD decision       Remission         Remission       Patient died         Patient died       SERUM CONCENTRATION         Other       Infection         Infection       RefERENCE AREA LEVEL         Other       SERUM CONCENTRATION         Unknown       Infection         Surgery       METHOD         Suboptimal efficacy       METHOD                                                                                                    | 01.11.2019        | Methotrexate (mg) |      | Adverse effe<br>No effect<br>Loss of effici | ect<br>acy                |                            | SERUM CONCENTRATION  |
| Patient decision         MD decision         Remission         Near remission/no need         Patient died         Other         Unknown         Infection         Cancer         Other serious illness/condition         Surgery         Surgery         Belance/increased disease artivity                                                                                                    |                   |                   |      | Costs<br>Comorbidity<br>Pregnancy           |                           |                            | REFERENCE AREA LEVEL |
| MD decision Remission Near remission/no need Patient died Other Unknown Infection Cancer Other serious illness/condition Surgery Suboptimal efficacy METHOD METHOD                                                                                                    |                   |                   |      | Patient decis                               | ion                       |                            |                      |
| Remission         Near remission/no need         Patient died         Patient died         Other         Unknown         Infection         Cancer         Other serious illness/condition         Surgery         Suboptimal efficacy         METHOD                                                                                                    |                   |                   |      | MD decision                                 |                           |                            |                      |
| Patient died     SERUM CONCENTRATION       Other     Unknown       Infection     REFERENCE AREA LEVEL       Other serious illness/condition     Surgery       Suboptimal efficacy     METHOD                                                                                                    |                   |                   |      | Near remission                              | ion/no need               |                            | DRUG ANTIBODIES      |
| Unknown Infection Cancer Other serious illness/condition Surgery Suboptimal efficacy METHOD METHOD                                                                                                    |                   |                   |      | Patient died<br>Other                       | iony no need              |                            | SERUM CONCENTRATION  |
| Infection Cancer Other serious illness/condition Surgery Suboptimal efficacy METHOD METHOD                                                                                                    |                   |                   |      | Unknown                                     |                           |                            |                      |
| Other serious illness/condition       Surgery       Suboptimal efficacy       Relance (increased disease activity)                                                                                                    |                   |                   |      | Infection                                   |                           |                            | REFERENCE AREA LEVEL |
| Surgery Suboptimal efficacy METHOD                                                                                                    |                   |                   |      | Other seriou                                | s illness/cor             | ndition                    |                      |
| Suboptimal efficacy METHOD                                                                                                    |                   |                   |      | Surgery                                     |                           |                            |                      |
| Kolance/increased disease activity                                                                                                    |                   |                   |      | Suboptimal                                  | efficacy                  |                            | METHOD               |
| Weight increased/weight decreased                                                                                                    |                   |                   |      | Weight incre                                | eased disea<br>ased/weigh | se activity<br>t decreased |                      |

#### Lääkitys/pitoisuus ja vasta-aineet: Cease/Change dose

|                    | CHANGE DO                                                 | DSE                        |
|--------------------|-----------------------------------------------------------|----------------------------|
| RENT MEDICATION    | Adalimumab (Humira) (mg)                                  |                            |
| TART DATE          | NEW DOSE                                                  | ADM.                       |
| 1.11.2019 Adalimum | ab (I 40 mg (Empty=not known)                             | Subcutaneous               |
| 7 06 2015 Foli     | INTERVAL DAY WEEK MONTH                                   | EFFICACY                   |
| 100.2015           | Every week                                                |                            |
| .06.2015 Meth      | CHANGE REASON                                             |                            |
| - PRESCRIBE CE     | Adverse effect No effect Loss of efficacy                 | SERUM CONCENTRATION 0,2    |
| CATION HISTORY     | Costs<br>Comorbidity                                      | REFERENCE AREA LEVEL       |
|                    | Pregnancy<br>Patient decision<br>MD decision              | Below                      |
| .11.2019 Adalimum  | ab (F Near remission/no need                              | DRUG ANTIBODIES            |
| .06.2015 Foli      | Patient died                                              | SERUM CONCENTRATION        |
| .06.2015 Metho     | Unknown<br>Infection                                      | 45<br>REFERENCE AREA LEVEL |
|                    | Other serious illness/condition<br>Surgery                |                            |
|                    | Suboptimal efficacy<br>Relapse/increased disease activity | метнор                     |
|                    | Weight increased/weight decreased                         | ×                          |
|                    | COMMENT                                                   |                            |
|                    | USER                                                      |                            |
|                    | johanna (Karki, Johanna)                                  | ×                          |
|                    | CHANGE DATE 01.11.2019 V                                  | SAVE AND CLOSE CANCEL      |

#### Lääkitys/korjaus jo syötettyyn tietoon tai virhesyöttö

| DIAGN.DATA -                 | EDIT / DELET                             | ТЕ                            | EVENTS -     |  |
|------------------------------|------------------------------------------|-------------------------------|--------------|--|
|                              | Adalimumab (Humira) (mg)                 |                               |              |  |
| CURRENT MEDICA<br>START DATE | 40 mg (Empty=not known)                  |                               |              |  |
| 01.11.2019                   | INTERVAL DAY WEEK MONTH<br>Every 2. week | ADM.<br>Subcutaneous          | COMMENT      |  |
| 07.06.2015                   | COMMENT                                  |                               |              |  |
| 07.06.2015                   | USER                                     |                               | d/given      |  |
| + PRESCRI                    | johanna (Karki, Johanna)                 | $\checkmark$                  |              |  |
| MEDICATION HIST              | DELETE DATE 01.11.2019 V                 | SAVE AND CLOSE CANCEL         | (mg)         |  |
| 01.11.2019                   | Adalimumab (Humira) (mg)                 | DATE DOSE INTERVAL N          | EFFICACY ADM |  |
| 07.06.2015                   | Folic acid (mg)                          | 01.11.2019 40 Every 2. week I | sc           |  |
| 07.06.2015                   | Methotrexate (mg) ! +/-                  |                               |              |  |
|                              |                                          | REASON ADVERSE EFF            | :CT          |  |
|                              |                                          | COMMENT                       |              |  |
| MEDICATION GRO               | DUPS                                     |                               |              |  |
| ✓ BIOLOGICS ✓ DMARD          | ■ NSAID/COXIB<br>✓ OTHER/SUPPLEMENTS     | EDIT/DELETE                   | tanna)       |  |

#### Intervention/Extended intra-articular injection=Paikallishoidot

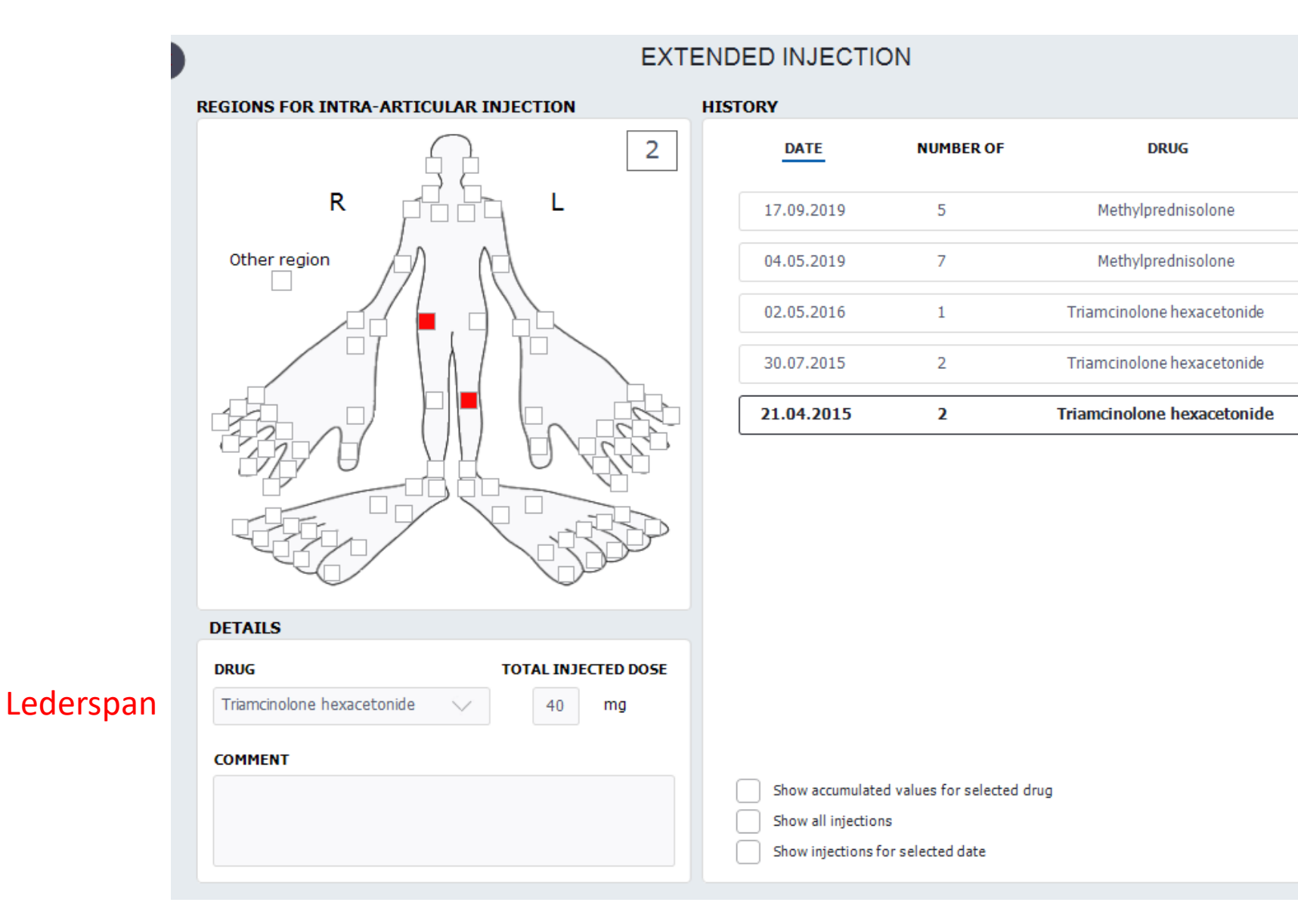

#### Intervention/Extended intra-articular injection=Paikallishoidot

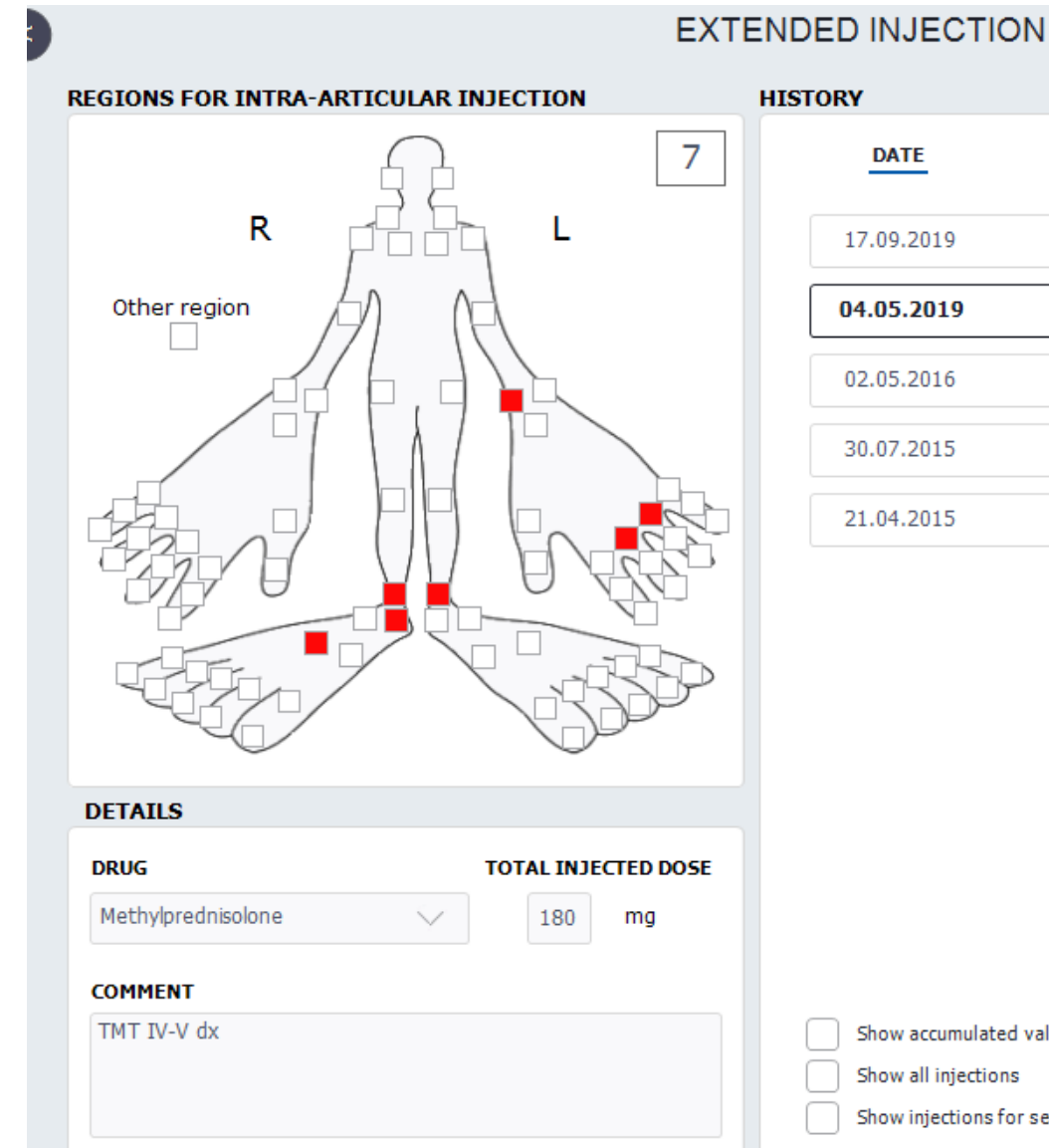

| TORY       |           |                            |
|------------|-----------|----------------------------|
| DATE       | NUMBER OF | DRUG                       |
| 17.09.2019 | 5         | Methylprednisolone         |
| 04.05.2019 | 7         | Methylprednisolone         |
| 02.05.2016 | 1         | Triamcinolone hexacetonide |
| 30.07.2015 | 2         | Triamcinolone hexacetonide |
| 21.04.2015 | 2         | Triamcinolone hexacetonide |

Show accumulated values for selected drug

| Show al | linjections |
|---------|-------------|
|         |             |

Show injections for selected date

#### Metyyliprednisolon

#### Intervention/Vaccination

| VACCINATION                      |                                    |             |
|----------------------------------|------------------------------------|-------------|
| VACCINATION                      |                                    | HISTORY     |
|                                  |                                    | 02 11 2019  |
| Hepatitis A                      |                                    | 02.111.2017 |
| Hepatitis B                      |                                    |             |
| Hepatitis A+B                    | 2010                               |             |
| ✓ Influenza                      | 2012, 2013, 2015, 2016, 2017, 2018 |             |
| Pandemic influenza               | 2009                               |             |
| Pneumococcal vaccine             | 13.9.2012                          |             |
| MMR (measles, mumps and rubella) | 9.2004, 3.2009                     |             |
| Varicella                        | 1.4.2010, 13.9.2012                |             |
| Varicella zoster                 |                                    |             |
| Other vaccine                    |                                    |             |
|                                  |                                    |             |

#### Intervention/Physiotherapy

| PHYSIOT                                                 |        |            |
|---------------------------------------------------------|--------|------------|
|                                                         |        | HISTORY    |
|                                                         |        | 22.10.2019 |
| Do you regularly meet a physical therapist?             | Yes No | 22.09.2019 |
| How many times a month do you get physical therapy?     | 2      |            |
|                                                         |        |            |
|                                                         |        |            |
|                                                         |        |            |
|                                                         |        |            |
| RENTS                                                   |        |            |
| Does your child regularly meet a physical therapist?    | Yes No |            |
|                                                         |        |            |
| How many times a month does your child get physical the | erapy? |            |
|                                                         |        |            |
|                                                         |        |            |
|                                                         |        |            |
|                                                         |        |            |

### Damage/Limited range of movements and erosions

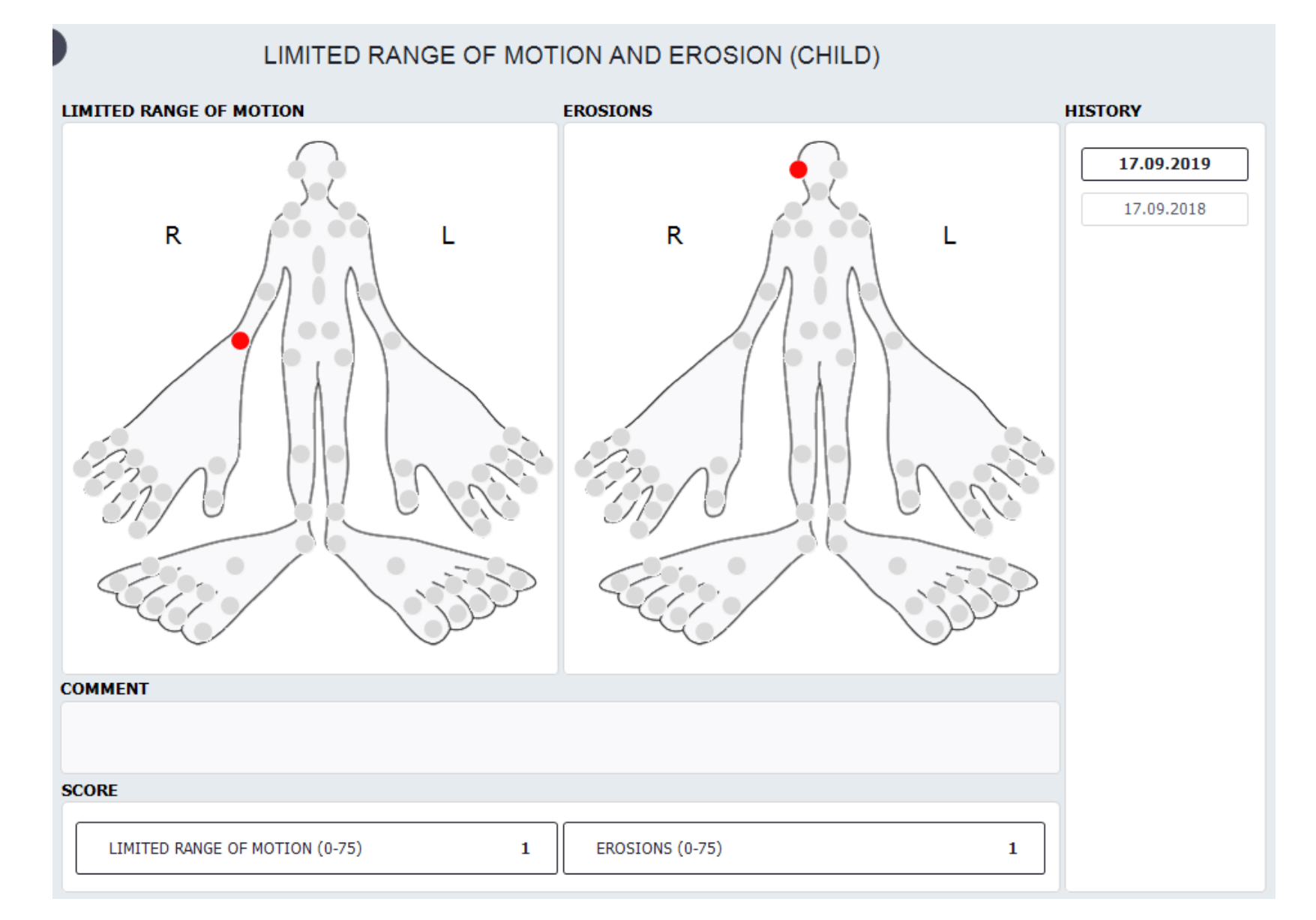

### Comorbidity/Liitännäis- ja muut sairaudet

| PATIENT JOURNAL USER HELP ADMIN                   | ESTABLISH                                                                                                    |  |
|---------------------------------------------------|----------------------------------------------------------------------------------------------------|--|
| DIAGN.DATA 🔻 DISEASE ACT. 👻 HEALTH STATUS 🐑 INTER | Chronic uveitis                                                                                                    |  |
|                                                   | <ul> <li>④ Infections</li> <li>④ Cancer</li> <li>Ø Hematology</li> <li>④ Immunology</li> <li>④ Immunology</li> </ul>                                                                                                    |  |
| DEBUT DATE COMORBIDITY                            | <ul> <li>Psychiatric disorder</li> <li>Psychiatric disorder</li> <li>Nervous system</li> <li>Eyes</li> <li>Visual disturbance</li> <li>Iridocyclitis/acute ant. uveitis</li> <li>Chronic uveitis</li> <li>Scleritis</li> <li>Retinopathy</li> <li>Cataract</li> </ul>                             |  |
| CEASE CHANGE<br>STATUS                            | Glaucoma<br>Other eye disorder                                                                                                    |  |
| DEBUT DATE COMORBIDITY C                          | <ul> <li>♦ Respiratory system</li> <li>● GI tract</li> <li>● Skin</li> <li>● Musculoskeletal system</li> <li>● Urogenital tract</li> <li>● Inherited disorder</li> <li>● Pregnancy related</li> <li>● Injuries/poisoning/external causes</li> <li>Other</li> <li>None</li> <li>Unknown</li> </ul> |  |
|                                                   | TOP30 ALL RHEUMA MANIFESTATIONS STATUS COMMENT ESTAI Verified                                                                                                    |  |
| GROUP ALL RHEUMA MANIFESTATIONS                   | DEBUT DATE 01.11.2019 V V ONGOING                                                                                                    |  |

#### Comorbidity/Liitännäis- ja muut sairaudet

|                    |                                 | ESTABLISH                                                                                                    |                     |
|--------------------|---------------------------------|----------------------------------------------------------------------------------------------------|---------------------|
| DIAGN.DATA - DISEA | \SE ACT. ▼ HEALTH STATUS ▼ INTE | Psoriasis                                                                                                    |                     |
| URRENT COMORBIDITY | COMORBIDITY                     | Aorta insufficiency<br>Aortitis<br>Bronchitis<br>Felty's syndrome<br>Heart rhythm disorder                                 | Search              |
| DEBUT DATE         | COMORBIDITY                     | Hemorrhagic alveolitis<br>Inflammatory bowel disease                                                                       |                     |
| 01.11.2019         | Chronic uveitis                 | Iridocyclitis/acute ant. uveitis<br>Lymphadenopathy<br>Mononeuritis<br>Other<br>Pericarditis<br>Pleurisy<br>Polyneuronathy |                     |
| H ESTABLISH        | CEASE CHANGE<br>STATUS          | <ul> <li>Psoriasis</li> <li>Pulmonary fibrosis</li> <li>Pulmonary hypertension</li> <li>Raynaud's phenomenon</li> </ul>    |                     |
| 01.11.2019         | COMORBIDITY<br>Chronic uveitis  | Rheuma nodules<br>Scleritis<br>Secondary amyloidosis<br>Sinusitis                                                          |                     |
|                    |                                 | Sjögren's syndrome<br>Skin ulcer<br>Subglottic stenosis<br>Vasculitis                                                      |                     |
|                    |                                 | TOP30 ALL RE                                                                                                    | EUMA MANIFESTATIONS |
|                    |                                 | STATUS COMMENT                                                                                                    | ESTABL. I           |
|                    |                                 | 3 Verified V                                                                                                    |                     |
| GROUP ALL          | RHEUMA MANIFESTATIONS           | DEBUT DATE 01.11.2019 V ONGOING                                                                                            | SAVE AND            |

#### Graphics

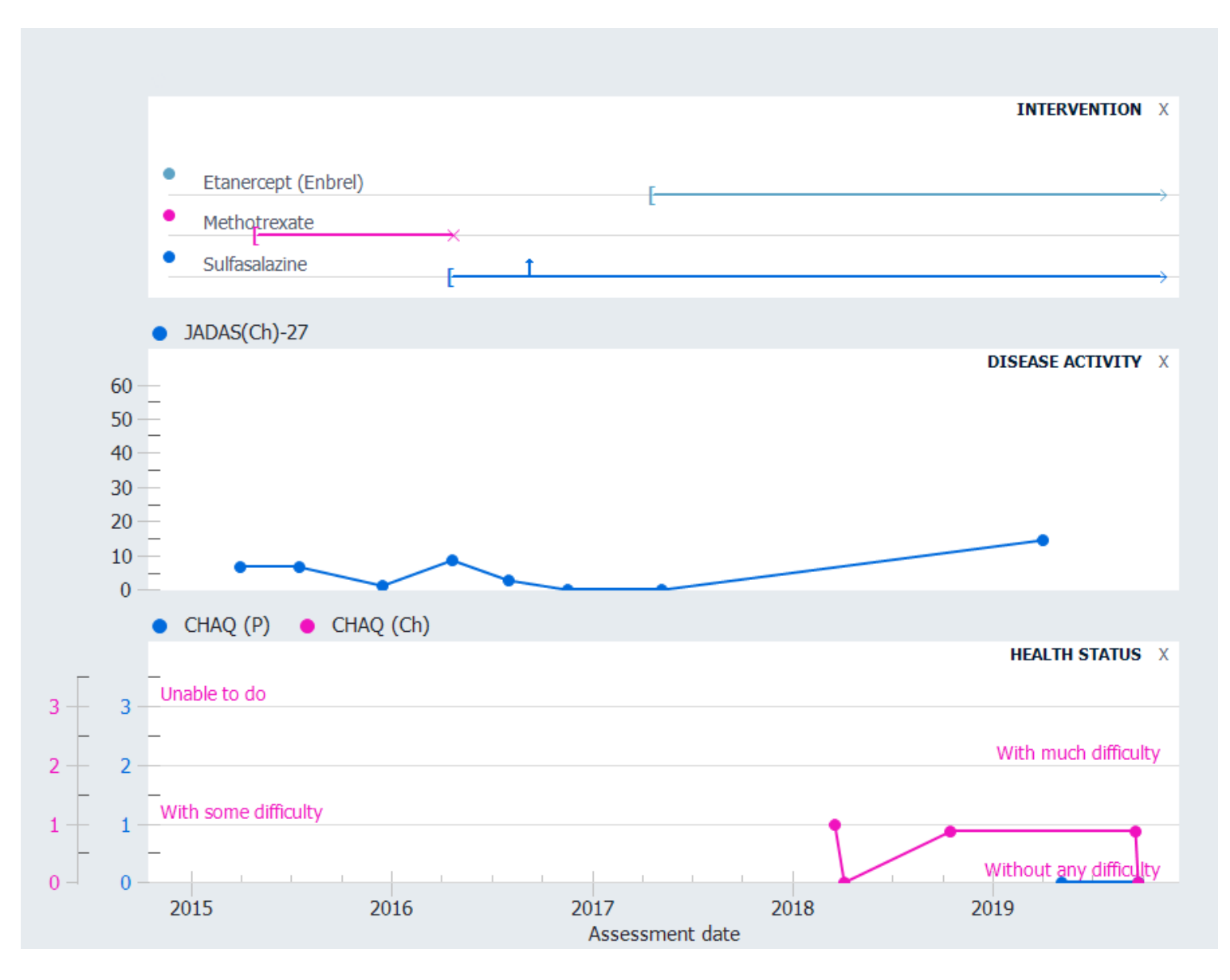

#### Potilaskohtainen data yhteenveto F6

| Date                   | 01.11.2019                                       | - |
|------------------------|--------------------------------------------------|---|
| ID                     | 120712A123E                                      |   |
|                        | ENTESIITTI, EPPU                                 |   |
| Age, Gender            | 7, Male                                          |   |
| Height                 | 130 cm                                           |   |
| Diagnoses              | Juvenile Idiopathic Arthritis                    |   |
|                        | IIA Enthesitis Related Arthritis (M081)          |   |
| Diagnosis criteria     | - Symptoms (ILAR IIA): 01 02 2015                |   |
| Diagnosis criceria     | - Clinical diagnosis (ILAR IIA): 01.03.2015      |   |
|                        | - Diagnosis date (ILAR IIA): 21.04.2015          |   |
|                        |                                                  | = |
|                        | - Symptoms (Ext. ILAR JIA): 09.04.2018           |   |
|                        | - Clinical diagnosis (Ext. ILAR JIA): 03.06.2019 |   |
|                        | - Diagnosis date (Ext. ILAR JIA): 17.09.2019     |   |
| Highest RF (IgM)       | Negative 30.03.2015                              | 1 |
| Highest (aCCP)         | Negative 30.03.2015                              | 1 |
| Highest ANA            | Positive (1280) 30.03.2015                       | 1 |
| Highest SSA            | (240) 30.03.2015                                 | 1 |
| Highest SSB            | (320) 30.03.2015                                 | 1 |
| HLA-B27                | Positive                                         | 1 |
| Drug (used)            | Methotrexate 04.05.2015 - 21.04.2016             |   |
|                        | - Adm. method: Peroral                           |   |
|                        | - Reason: Adverse effect                         |   |
|                        | - Adverse effect: Nausea, Vomiting               |   |
| Drug (now)             | Etanercept (Enbrel) 25.04.2017                   |   |
|                        | - 50,00 mg Subcutaneous Once a week              |   |
|                        | Sulfasalazine 21.04.2016                         |   |
|                        | - 2 000.00 mg Peroral Every day                  |   |
| Vaccination (latest)   | - Hepatitis A+B 02.05.2014                       | 1 |
| ()                     | - Other vaccine 01.02.2014                       |   |
| Comorbidity            | - Chronic uveitis 01.11.2019                     | 1 |
|                        | - Psoriasis 01.11.2019                           |   |
| Physiotherapy (latest) | 22.09.2019 Yes, 4 times a month                  | 1 |

#### Latest score

| Date              | 15.10.2018 | 02.04.2019 | 06.05.2019 | 17.09.2019 | 22.09.2019 |
|-------------------|------------|------------|------------|------------|------------|
| HEALTH STATUS     |            |            |            |            |            |
| Pain              | 29         |            | 24         | 45         | 21         |
| Fatigue           | 30         |            |            | 30         | 32         |
| Morning stiffness | 0,50       |            | 0,00       | 1,00       | 0,75       |
| Joint pain        | 0          |            | 14         | 30         | 27         |
| Back pain         | 33         |            |            | 20         | 36         |
| BOLD STREET       |            |            |            | -          |            |

#### Admin/Data extraction/Standard

#### DATA EXTRACTION

| PERIOD                           | GENDER                                      | PATIENT DATA           |
|----------------------------------|---------------------------------------------|------------------------|
| ✓ 01.01.2019 ✓ – 02.11.2019 ✓    | BOTH MALE FEMALE                            | ✓ Include patient data |
| DIAGNOSIS                        | INTERVENTION                                | SCORE                  |
| Spondyloarthritis                | Medication                                  | 🕀 🛛 Health status      |
| Osteoarthritis                   |                                             | Disease activity       |
| Septic Arthritis                 | Etanercept (Enbrel)                         |                        |
| Monoarthritis                    | <ul> <li>Infliximab (Remicade)</li> </ul>   |                        |
| Oligoarthritis                   | Anakinra (Kineret)                          | 5                      |
| Polyarthritis                    | <ul> <li>Adalimumab (Humira)</li> </ul>     |                        |
|                                  | Rituximab (Mabthera)                        |                        |
| JIA Systemic Arthritis           | <ul> <li>Abatacept (Orencia)</li> </ul>     |                        |
| JIA Oligoarthritis (Persistent)  | Certolizumab pegol (Cimzia)                 |                        |
| JIA Oligoarthritis (Extended)    | <ul> <li>Tocilizumab (Roactemra)</li> </ul> |                        |
| JIA Polyarthritis (RF Negative)  | <ul> <li>Golimumab (Simponi)</li> </ul>     |                        |
| JIA Polyarthritis (RF Positive)  | Ustekinumab (Stelara)                       |                        |
| JIA Psoriatic Arthritis          | Belimumab (Benlysta)                        |                        |
| JIA Enthesitis Related Arthritis | Infliximab (Inflectra)                      |                        |
| JIA Undifferentiated Arthritis   | Infliximab (Remsima)                        |                        |
| Onictal Arthritic                | Canakinumab (Ilaris)                        | -                      |
| Juvenile Idiopathic Arthritis    | AND OR                                      |                        |

### Admin/Data extraction/Extended data extraction

| <b>Q</b> SysAdmin | PATIENT | EXTENDED DATA EXTRACTION                                                                                                    | X |  | _ × |
|-------------------|---------|----------------------------------------------------------------------------------------------------|---|--|-----|
| R Search          |         | EXTRACTION TYPE          STUDY RELATED DATA EXTRACTION       EXTENDED DATA EXTRACTION         EXTENDED DATA EXTRACTION       05.10.2019 \sqcccllllllllllllllllllllllllllllllllll                                                                                                    |   |  |     |
|                   |         | OPTIONS     Exclude patient name and ID number   Include all available diagnosis data   Include all available medication data   Include all available comorbidity data   Include all available injection/infusion data   Include all available surgery data   OBB between   02.11.2003   Include all codes |   |  |     |